## Verander een 1852 AP in Mobility Express via CLI

## Inhoud

Inleiding Voorwaarden Vereisten Gebruikte componenten Configureren Stap 1. Download de Mobility Express-software AIR-AP1850-K9-ME-8-10-12-0.zip en open het bestand. Stap 2. Zorg ervoor dat de 1852 is voorzien van een IP-adres (Internet Protocol). Stap 3. Vóór de conversie noemt de AP niets over de mobiliteitssnelweg. Stap 4. Voer de opdracht uit en gebruik ap1g4 als bestandsnaam. Stap 5. Een paar minuten nadat het toegangspunt is opgestart, wordt de Cisco Wizard Configuration Tool gestart. Stap 6. Zoals in afbeelding 9, wordt 10.10.1.232 toegewezen als het IP-adres voor beheer van de Mobility Express en wordt het gebruikt om toegang te krijgen tot de grafische gebruikersinterface (GUI). Verifiëren Problemen oplossen Gerelateerde informatie

### Inleiding

Dit document beschrijft hoe u een Lichtgewicht access point (LWAP) 1852 kunt converteren naar Mobility Express (ME).

## Voorwaarden

### Vereisten

Cisco raadt kennis van de volgende onderwerpen aan:

- CLI-toegang tot AP met een consolekabel.
- Trivial File Transfer Protocol (TFTP)-server.

### Gebruikte componenten

De informatie in dit document is gebaseerd op:

- 1852I access point
- TFTP-server

De informatie in dit document is gebaseerd op de apparaten in een specifieke laboratoriumomgeving. Alle apparaten die in dit document worden beschreven, hadden een opgeschoonde (standaard)configuratie. Als uw netwerk live is, moet u zorgen dat u de potentiële impact van elke opdracht begrijpt.

## Configureren

#### Netwerkdiagram

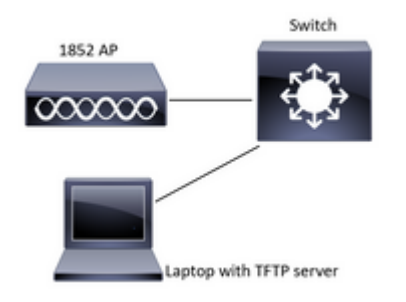

# Stap 1. Download de Mobility Express-software AIR-AP1850-K9-ME-8-10-12-0.zip en open het bestand.

Stap 2. Zorg ervoor dat de 1852 is voorzien van een IP-adres (Internet Protocol).

<#root> CLI: # sh ip int br gateway-ip : 10.10.1.254 gateway-mac : 10:05:CA:88:DB:91 Interface IP-Address Method Status Protocol wired0 10.10.1.230 DHCP up up wired1 unassigned administatively down down unset unassigned administatively down wifi0 down unset administatively down wifi1 unassigned unset down

#### Stap 3. Vóór de conversie noemt de AP niets over de mobiliteitssnelweg.

<#root>

â€<sup>…</sup>AP#

sh version â€"

Restricted Rights Legend

—!

—!

—!

```
â€"cisco AIR-AP1852I-B-K9 ARMv7 Processor rev 0 (v71) with 997136/793520K bytes of memory.
â€"Processor board ID KWC192905FWâ€"
AP Running Image : 8.10.112.0
â€"Primary Boot Image : 8.10.112.0â€"
Backup Boot Image : 8.5.135â€"
2 Gigabit Ethernet interfacesâ€"
2 802.11 Radiosâ€"
```

```
!
```

### Stap 4. Voer de opdracht uit en gebruik ap1g4 als bestandsnaam.

<#root>

AP#

```
ap-type mobility-express tftp://10.10.1.224/ap1g4
```

[\*] Reboot required after config change as AP needs to boot up with ME image

[\*]

[\*] Rebooting AP. Need to boot up the AP with ME image...

# Stap 5. Een paar minuten nadat het toegangspunt is opgestart, wordt de Cisco Wizard Configuration Tool gestart.

```
Cryptographic library self-test....
â€"!
â€"!
Cisco AireOS Version 8.10.112.0
Initializing OS Services: runok
Initializing Serial Services: ok
Initializing Network Services: ok
!
!
```

```
(Cisco Controller)
Welcome to the Cisco Wizard Configuration Tool
Use the '-' character to backup
Would you like to terminate autoinstall? [yes]: yes
System Name [Cisco_cc:33:c0] (31 characters max):
Enter Administrative User Name (24 characters max):
Enter Administrative Password (3 to 24 characters):
```

Stap 6. Zoals in afbeelding 9, wordt 10.10.1.232 toegewezen als het IP-adres voor beheer van de Mobility Express en wordt het gebruikt om toegang te krijgen tot de grafische gebruikersinterface (GUI).

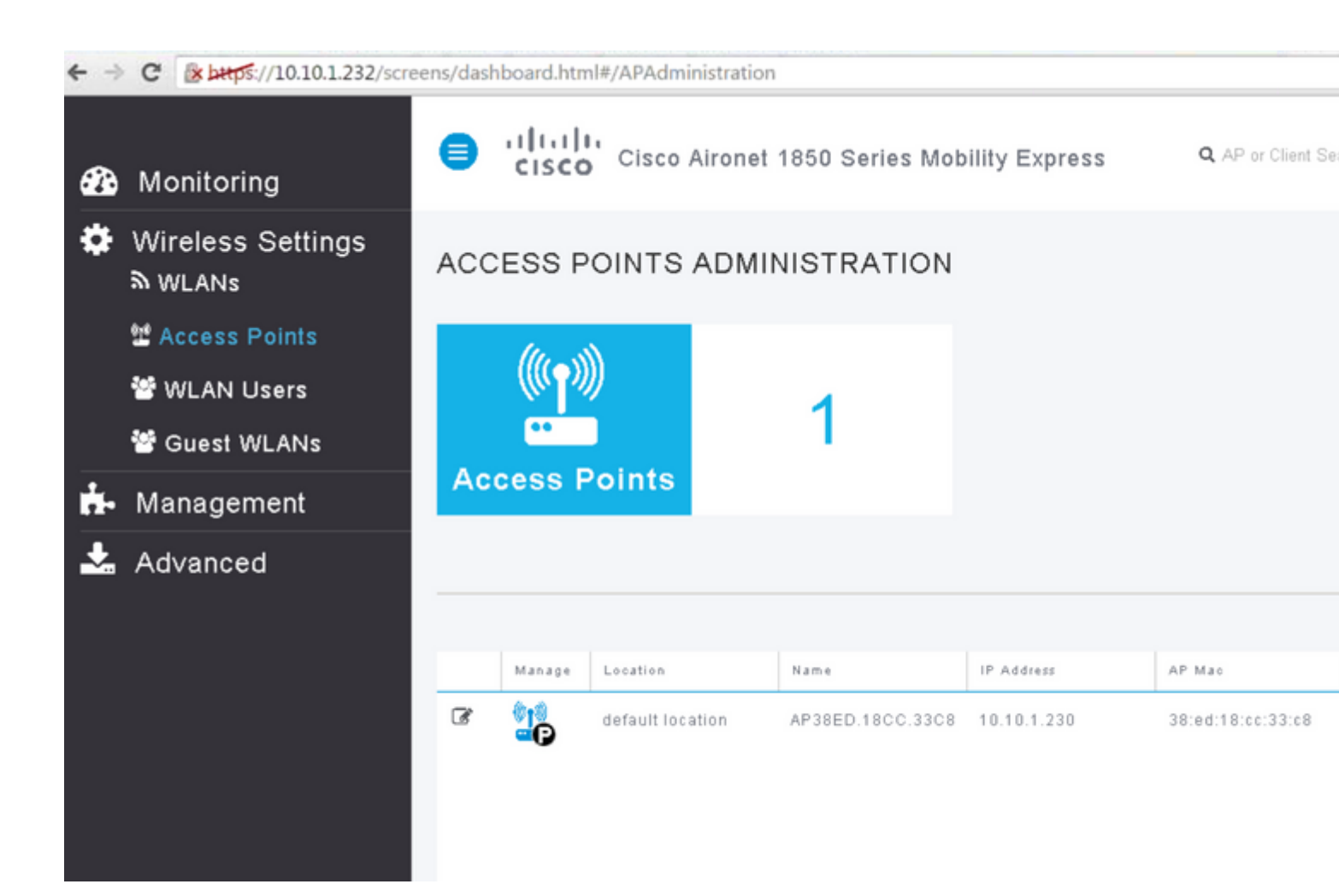

ļ

### Verifiëren

Dit is de controleprocedure die beschikbaar is voor deze configuratie.

Gebruik het bevel van de showversie om te verifiëren AP in ME is omgezet.

```
<#root>
AP#
 sh version
Restricted Rights Legend
!
!
cisco AIR-AP1852I-A-K9 ARMv7 Processor rev 0 (v71) with 996240/310216K bytes of memory.
Processor board ID KWC1929066D
AP Running Image : 8.10.112.0
Primary Boot Image : 8.10.112.0
Backup Boot Image : 8.5.135.0
Primary Boot Image Hash:
Backup Boot Image Hash:
AP Image type : MOBILITY EXPRESS IMAGE
AP Configuration : MOBILITY EXPRESS CAPABLE
2 Gigabit Ethernet interfaces
2 802.11 Radios
1
!
Top Revision Number : A0
Product/Model Number : AIR-AP1852I-A-K9
```

### Problemen oplossen

Deze sectie bevat informatie die u kunt gebruiken om problemen met de configuratie te troubleshooten.

- Controleer of er netwerkverbinding is tussen het toegangspunt en de TFTP-server.
- Controleer of het juiste bestand is gebruikt.

### Gerelateerde informatie

<u>Cisco technische ondersteuning en downloads</u>

#### Over deze vertaling

Cisco heeft dit document vertaald via een combinatie van machine- en menselijke technologie om onze gebruikers wereldwijd ondersteuningscontent te bieden in hun eigen taal. Houd er rekening mee dat zelfs de beste machinevertaling niet net zo nauwkeurig is als die van een professionele vertaler. Cisco Systems, Inc. is niet aansprakelijk voor de nauwkeurigheid van deze vertalingen en raadt aan altijd het oorspronkelijke Engelstalige document (link) te raadplegen.